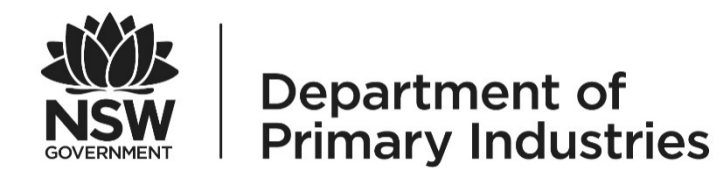

#### **NSW Public Land Hunting Program**

**GPS Download Instruction Manual** 

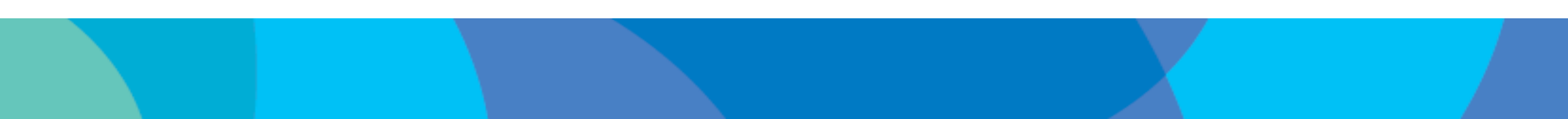

#### **General information**

These instructions are a guide for NSW Restricted Game Hunting Licence (R-Licence) holders to comply with the mandatory use of a Global Positioning System (GPS) device when hunting on declared public land in NSW.

This manual covers the following topics:

- 1. How to locate the GPS hunting map files (*when downloading maps separately from booking a permission*)
- 2. Instructions for using .pdf files with Avenza maps Android device
- 3. Instructions for using .pdf files with Avenza maps Apple device
- 4. Instructions for reviewing .kmz files on Google Earth
- 5. Instructions for installing .kmz files on a compatible Garmin GPS device

#### Note:

- Only current NSW game hunting licence holders can access the GPS hunting map files.
- Login to online licence holder services, select 'Login now' and enter your licence number and security PIN.
- If you use the <u>Hunt NSW app</u>, your written permission and hunting maps are automatically available in the app.

- 1. Navigate to the DPI Hunting online licence holder services page <u>dpi.nsw.gov.au/hunting/online-services</u>
- 2. Select the 'Login now' button

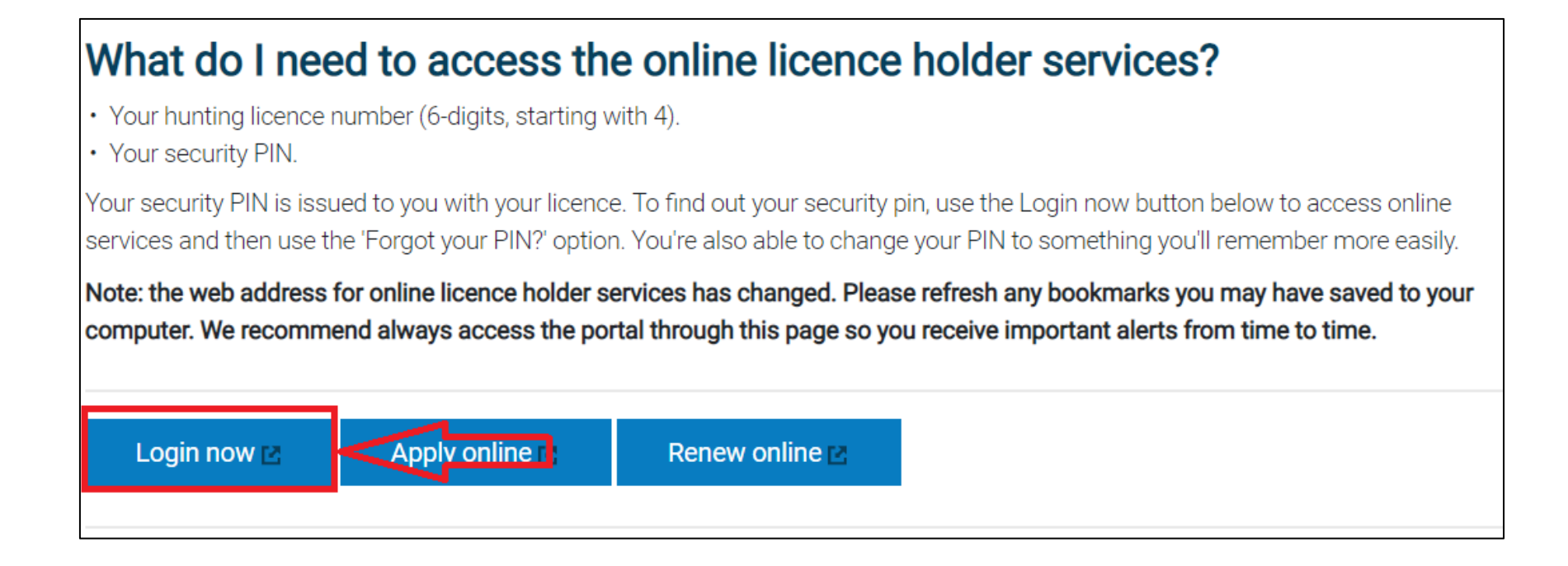

- 3. Enter your NSW game hunting licence number and security PIN
- 4. Then select the 'Login' button

Note: Use the 'Change PIN' or 'Reset PIN' buttons if you've forgotten your login details. However, your email address must be correctly listed on our database for these options to work. Call our Customer Service Team on 02 6363 7650 if you experience any issues when resetting.

| NSW<br>COVERNMENT<br>De<br>Prin     | partment of<br>mary Industries                            |                                                                     |                                               |                                                                       |               |  |  |  |
|-------------------------------------|-----------------------------------------------------------|---------------------------------------------------------------------|-----------------------------------------------|-----------------------------------------------------------------------|---------------|--|--|--|
| NSW Game Hunting Licence Login      |                                                           |                                                                     |                                               |                                                                       |               |  |  |  |
|                                     | Licence Number 🔮 *<br>Security PIN 🔮 *                    | 123456                                                              | ]                                             |                                                                       |               |  |  |  |
|                                     |                                                           |                                                                     | Login                                         |                                                                       |               |  |  |  |
| Change PIN                          |                                                           |                                                                     |                                               | Reset PIN                                                             |               |  |  |  |
| Please enter yo<br>Your security Pl | ur NSW Game Hunting Licer<br>N can be found on your licen | ice number and your security I<br>ce letter, if you need to reset y | PIN number, then cho<br>rour PIN please click | oose the appropriate option.<br>"Reset PIN" or contact DPI Hunting on | 02 6363 7650. |  |  |  |

- 5. Navigate to and select the 'GPS MAPS' menu option
  - If you are booking a written permission, you will be automatically prompted to download maps for the forest you wish to hunt.
  - The GPS Maps option allows you to download any hunting map, outside of a hunt booking.
  - This option is not available in the Hunt NSW app.

#### **NSW Game Hunting Licence Holder Services**

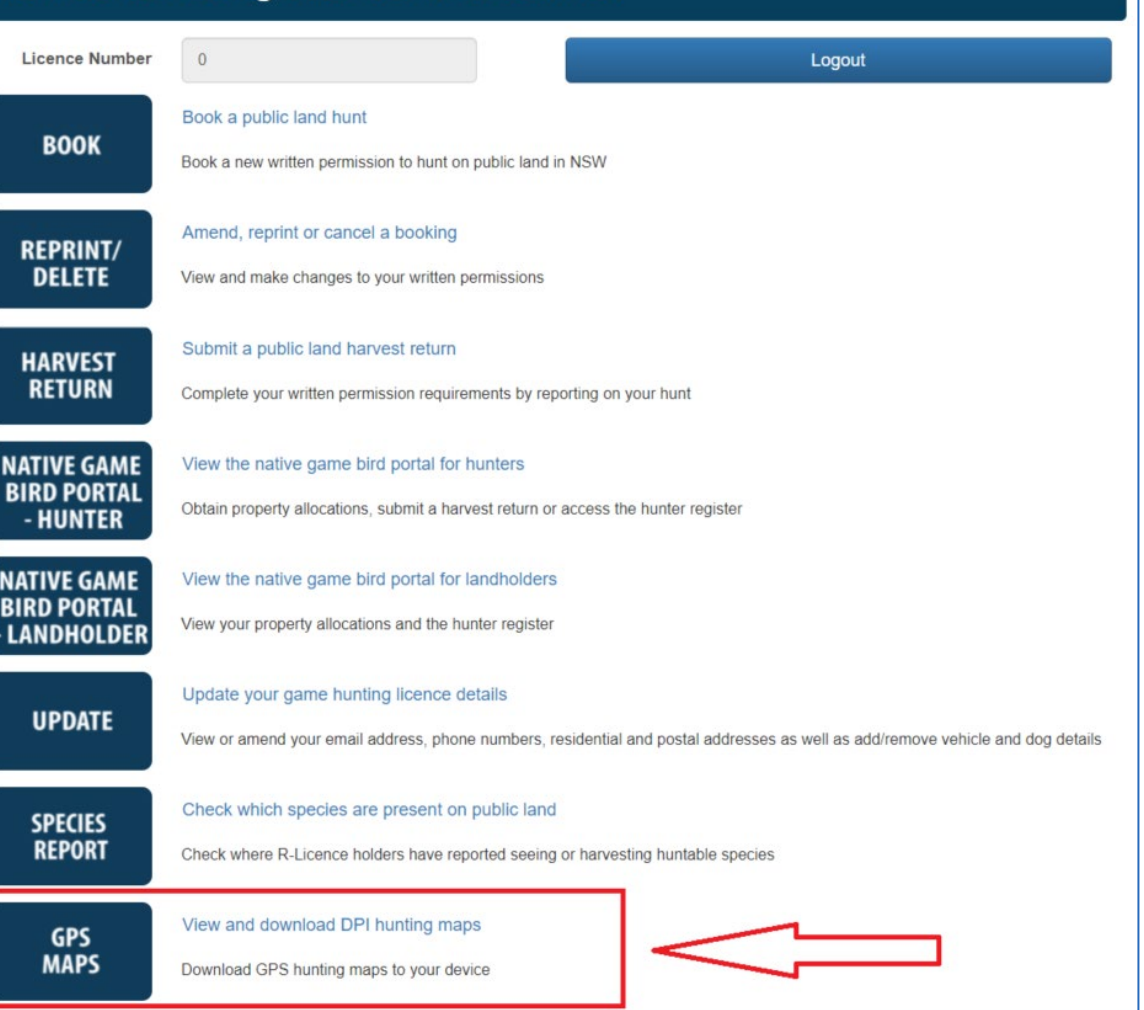

DPI Hunting maps are available in the following file formats:

.pdf – using a PDF map reader, such as Avenza Maps

.kmz – using a compatible Garmin GPS device or for viewing using Google Earth

| Hunting and Exclusion Zone GPS Maps - Google Earth (.kmz) and Avenza PDF Map App (.pdf)<br>Select the region and the hunting area |                       |                   |                 |           |           |                     |  |  |  |  |
|----------------------------------------------------------------------------------------------------|-----------------------|-------------------|-----------------|-----------|-----------|---------------------|--|--|--|--|
|                                                                                                    | Region                | Murray - Riverina | ~               |           |           |                     |  |  |  |  |
| Hunt                                                                                                    | ting Area             | Buckingbong Sta   | ~               |           |           |                     |  |  |  |  |
| CLICK TO DOWNLOAD                                                                                                    | FILE NAME             |                   | VALIDITY PERIOD | FILE SIZE | FILE TYPE | REQUIRED SOFTWARE   |  |  |  |  |
|                                                                                                    |                       |                   | Current maps    |           |           |                     |  |  |  |  |
| Download                                                                                                    | CH_BUCKINGBONG-58.PDF |                   | 2022/Q1         | 539 KB    | .pdf      | PDF map application |  |  |  |  |
| Download                                                                                                    | BUCKINGBONG-63.KMZ    |                   | 2022/Q1         | 3 MB      | .kmz      | Google Earth        |  |  |  |  |

## Instructions for using .pdf files with the Avenza Maps app on an Android or Apple device.

1. Download the Avenza Maps app (or other PDF map reader) on the Apple App Store or Google Play for Android devices

#### Notes:

- You need to read and accept the Terms of Service for Avenza Maps; you will not be able to use the app unless you accept these terms.
- The free version of the Avenza app only allows you to store 3 map files at a time.
- You may need to delete old files if experiencing difficulty uploading new maps.

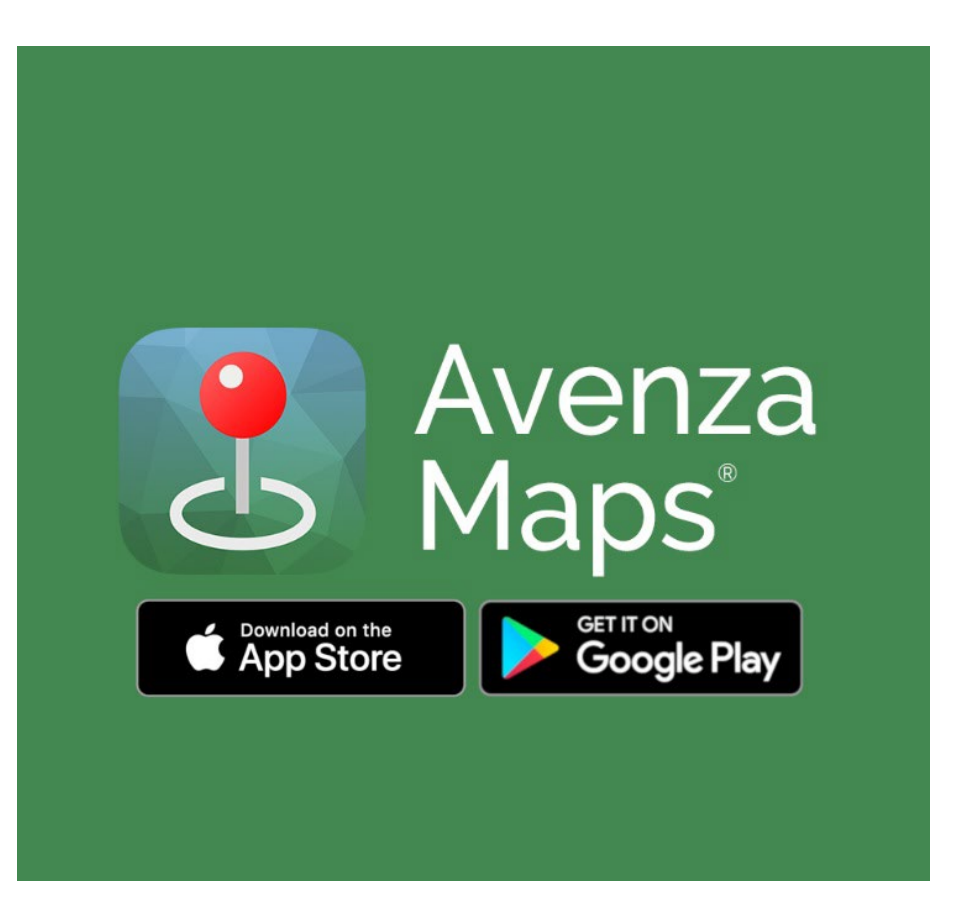

# Instructions for using .pdf files with the Avenza Maps app: Android devices

Steps when using an Android device:

- Download the .pdf file through DPI Hunting's online licence holder services.
- 2. Once the file has downloaded, select 'Open file'
- 3. A pop-up box will appear asking you to select which application you would like to open the .pdf file with.
- 4. Select open with 'Avenza Maps'

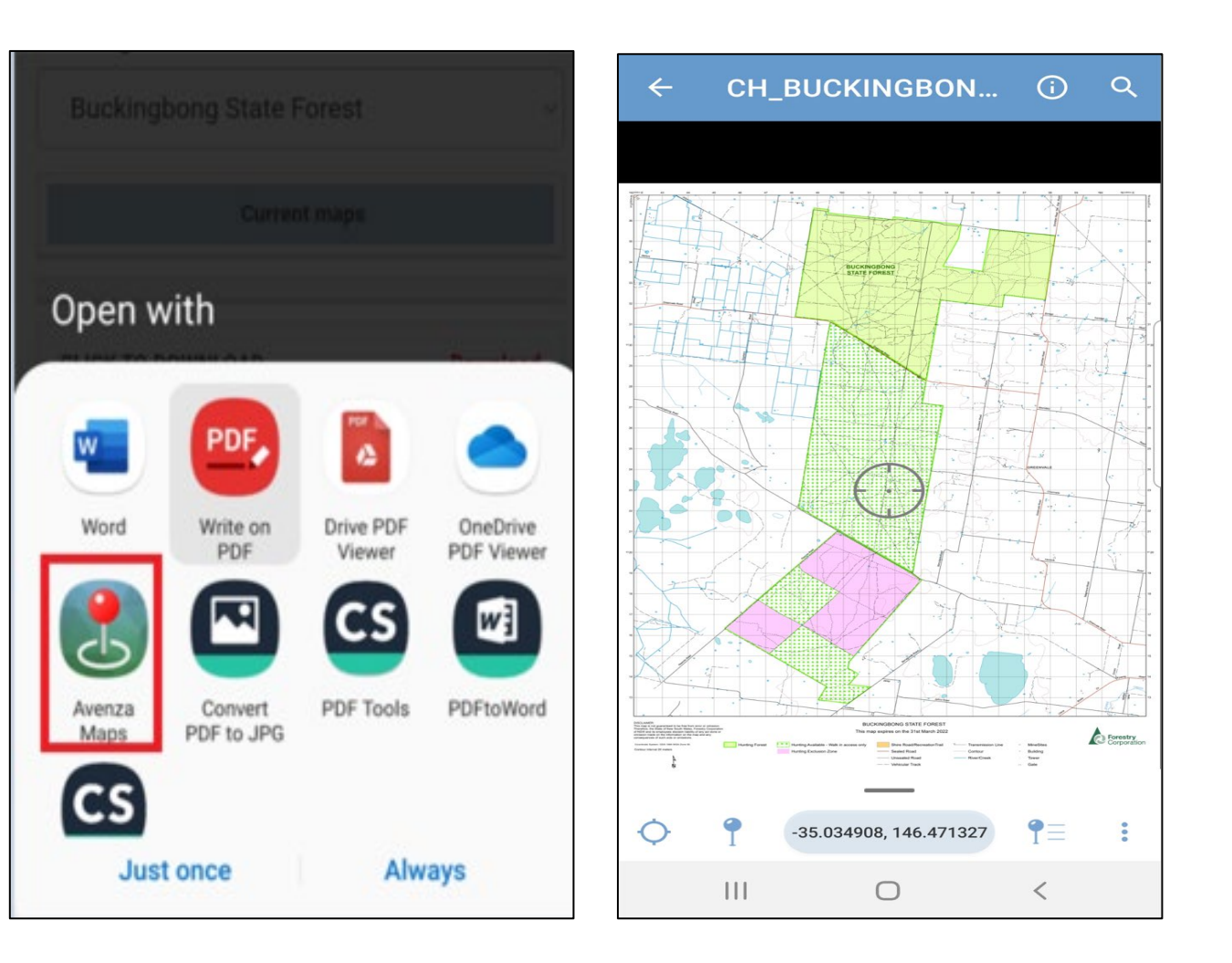

# Instructions for using .pdf files with the Avenza Maps app: *Apple* devices

Steps when using an Apple device:

 Download the .pdf file through DPI Hunting's online licence holder services.

> Note: Once the file has been downloaded, it will open automatically in a preview view.

 Select the 'open file' dialogue box and select Avenza Maps

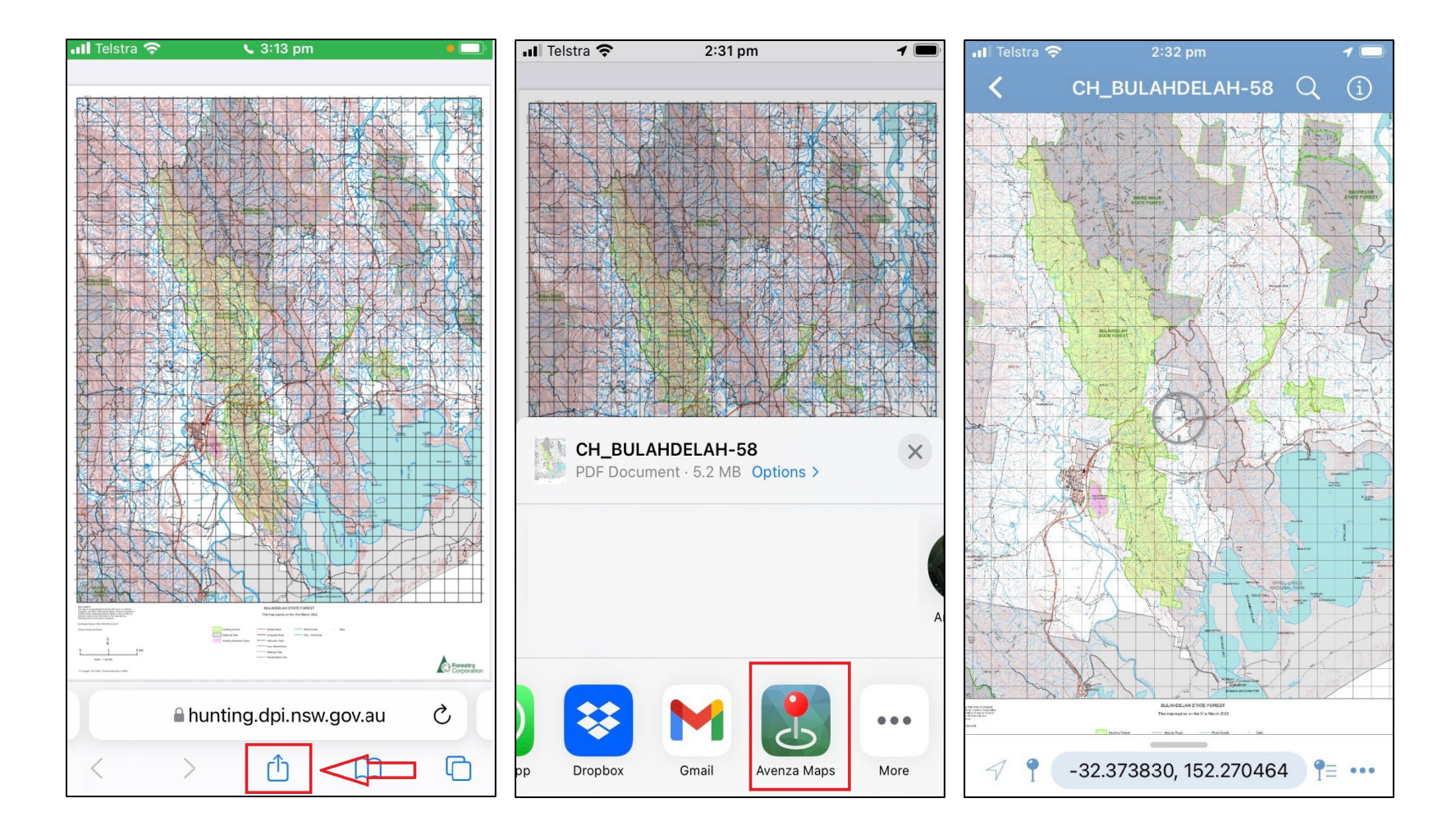

- 1. First, install Google Earth on your desktop device.
- 2. Download the .kmz file through DPI Hunting's online licence holder services.
- Note: When saving the .kmz file, we recommend you rename the file based on the date and mapping period to which it applies. This will stop confusion when downloading maps for future mapping periods.

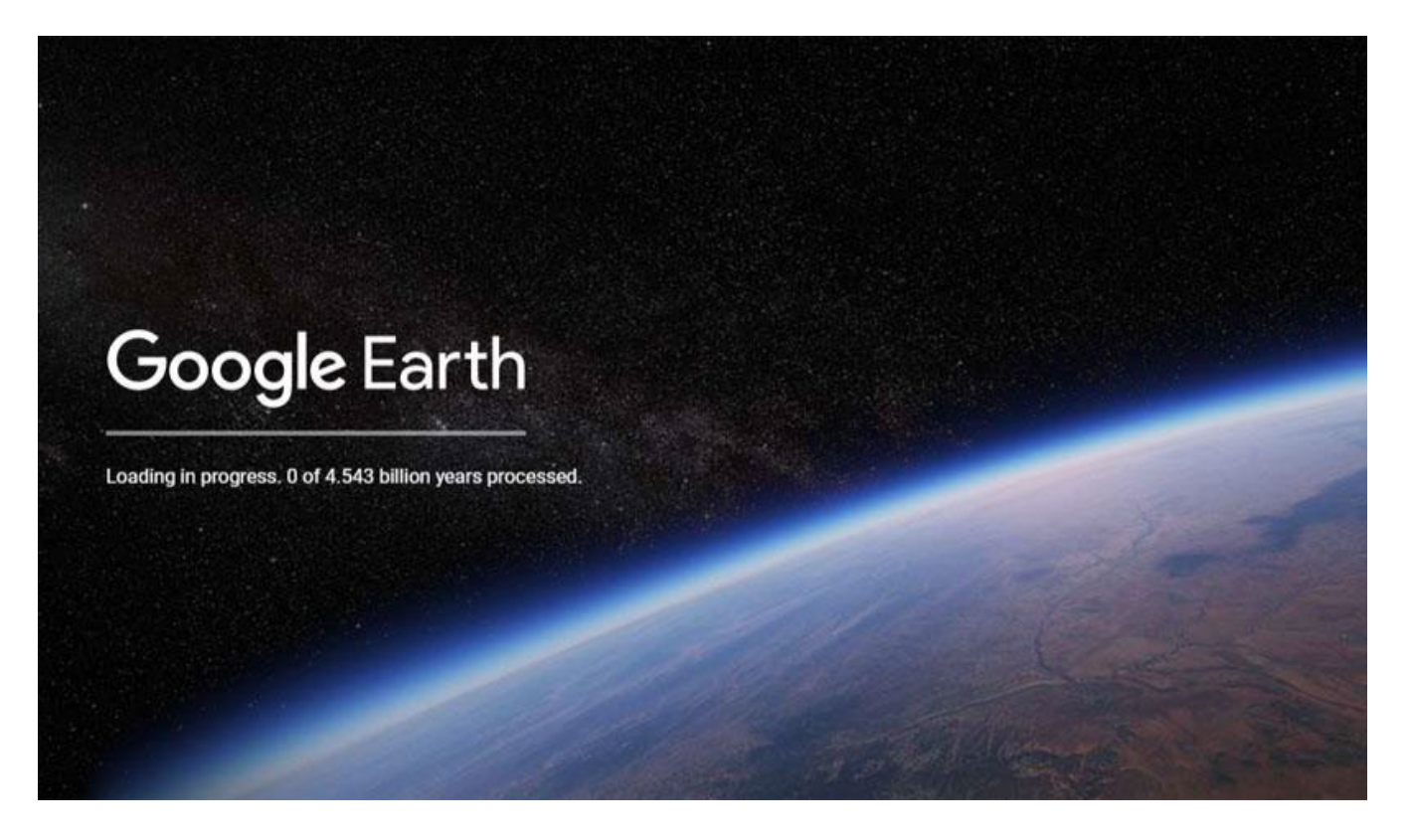

Install the .kmz file onto your GPS device

- 1. Navigate to where you saved the file and double click the file name.
- 2. Google Earth will open and the hunting and exclusion zone map will be displayed.
- Note: These instructions are the same for both Windows and Apple Mac devices.
- To see the satellite view, you can tick 'on' or 'off' the various sub maps using the control panel on the left hand side of the screen.

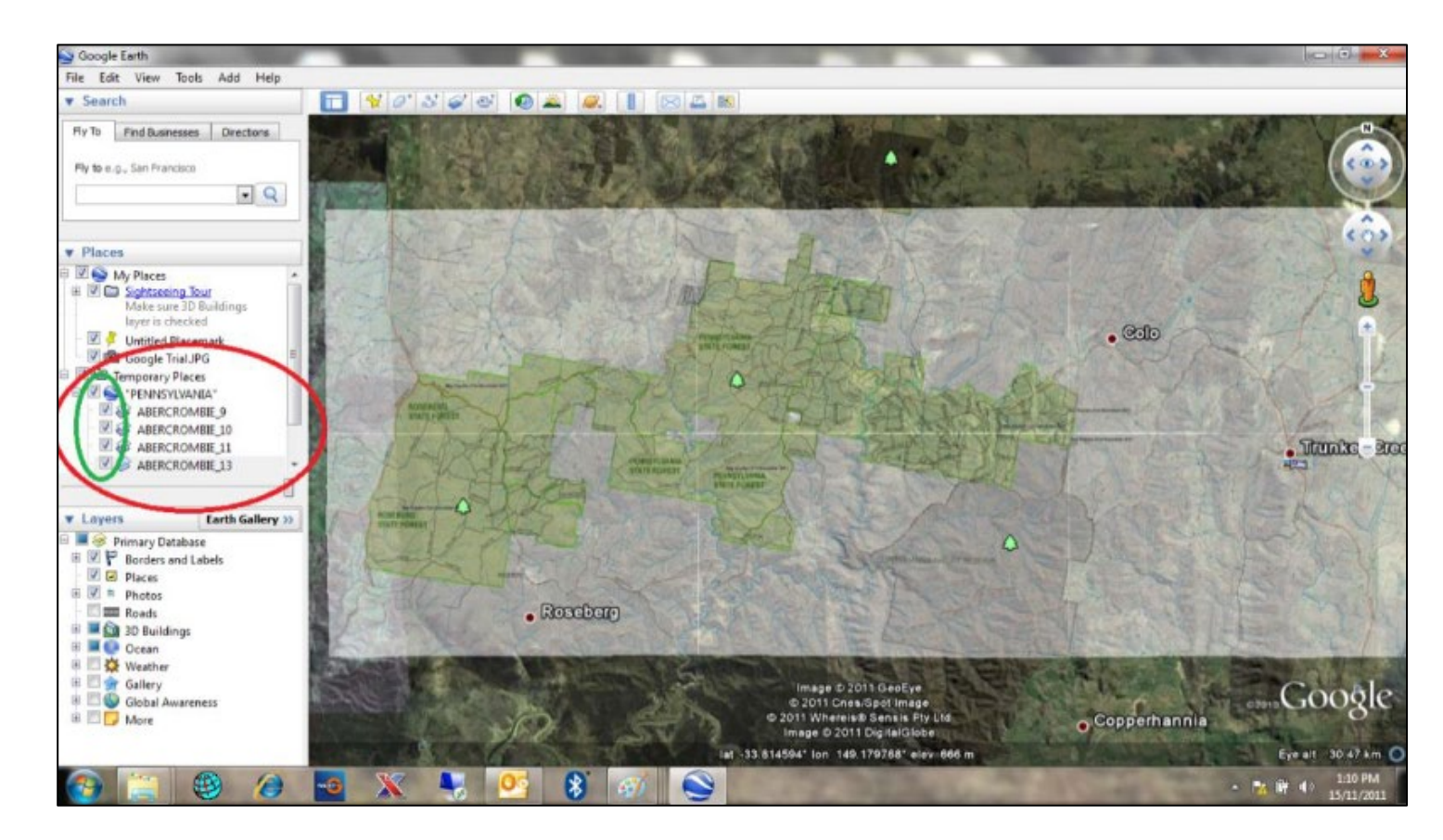

3. Connect your GPS unit to your computer using a USB cable.

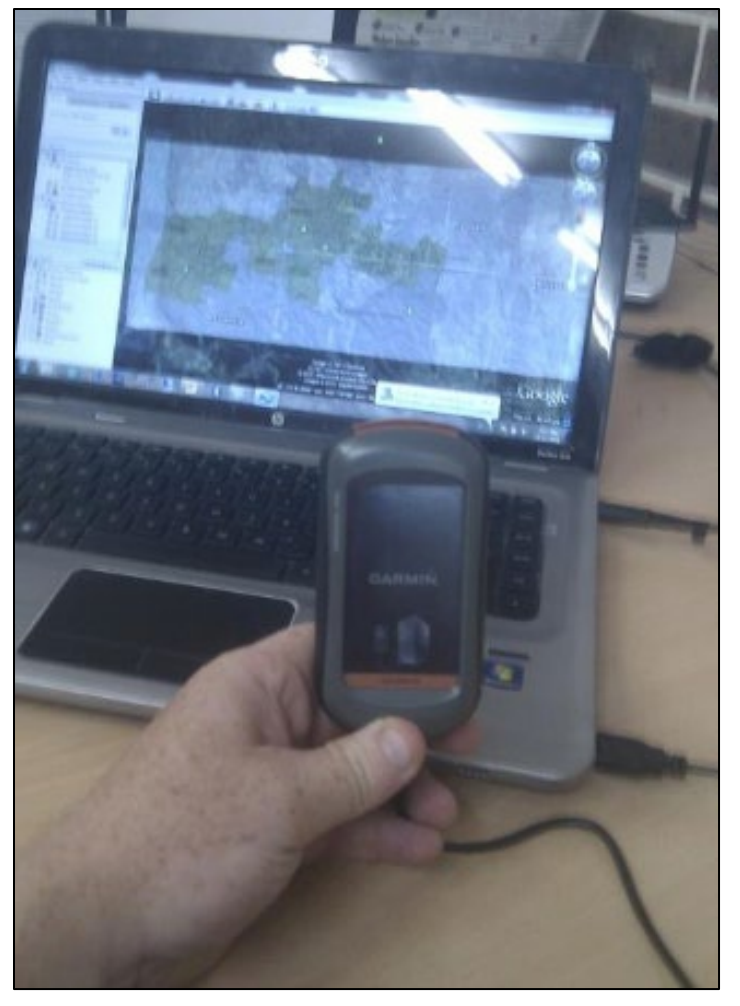

4. Right click on the hunting area name in the left hand column and select 'Save place as'.

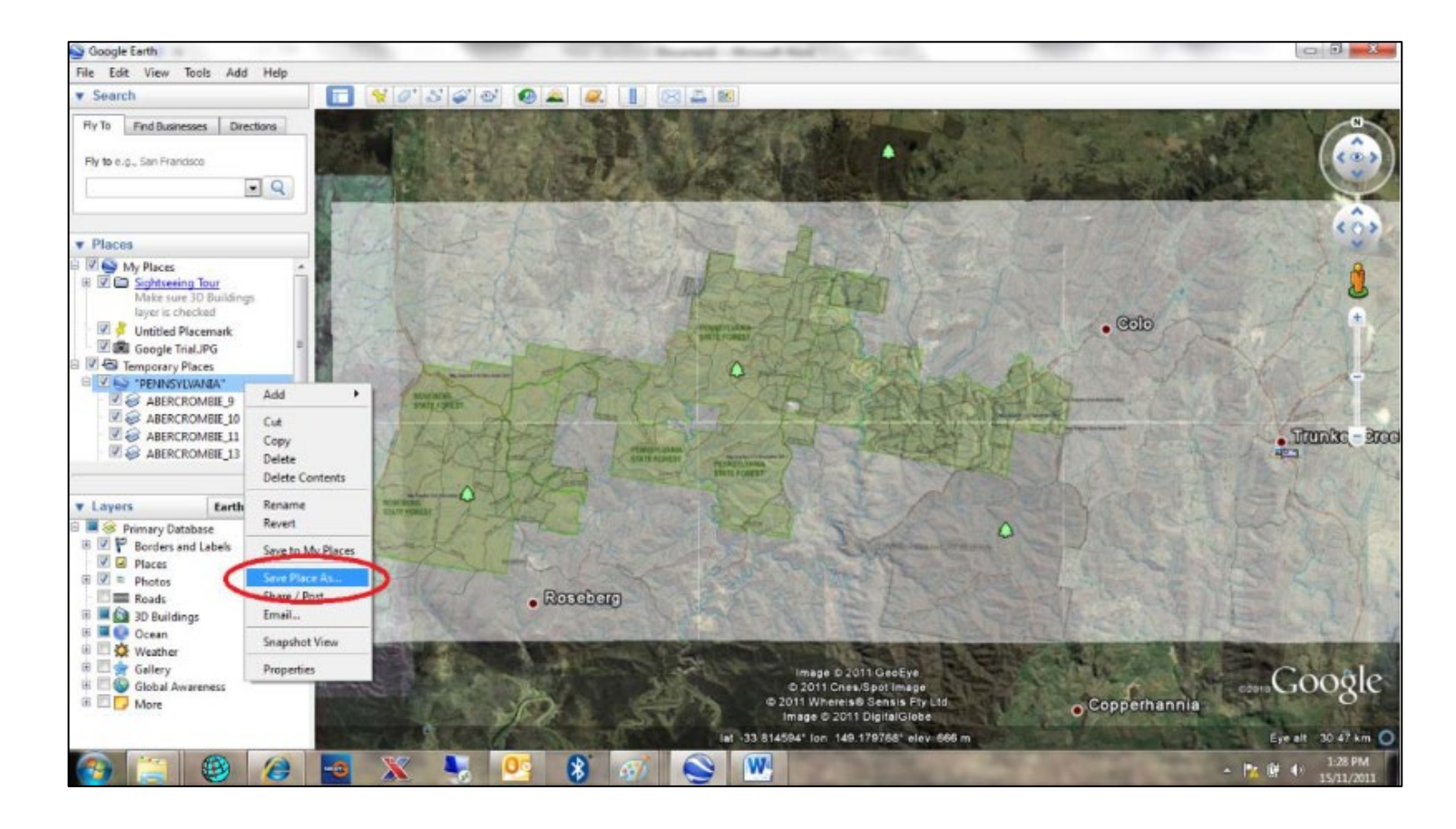

5. Go to your control panel and locate your GPS unit as an attached disk drive and select it.

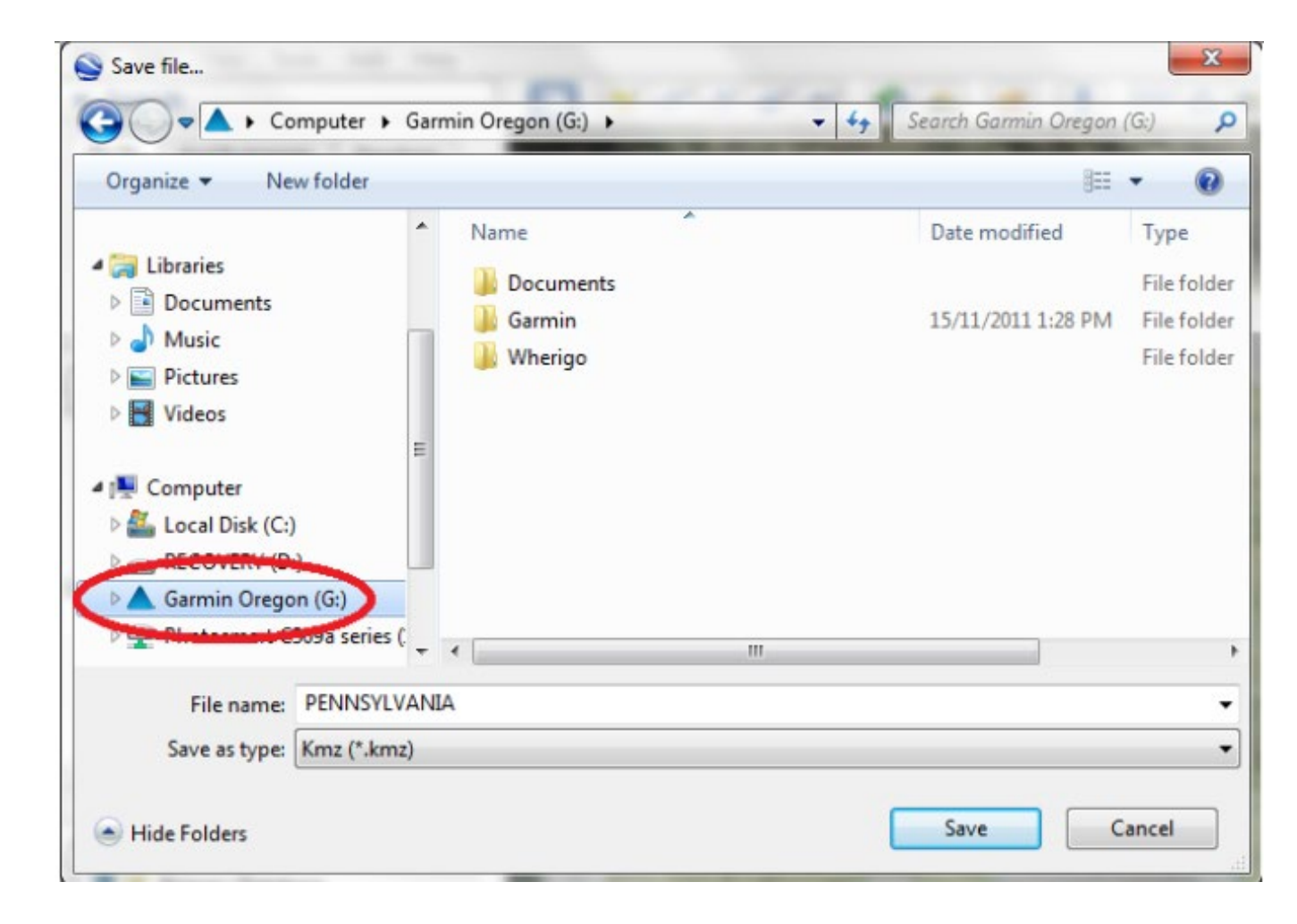

6. Navigate your way to your GPS's main directory.

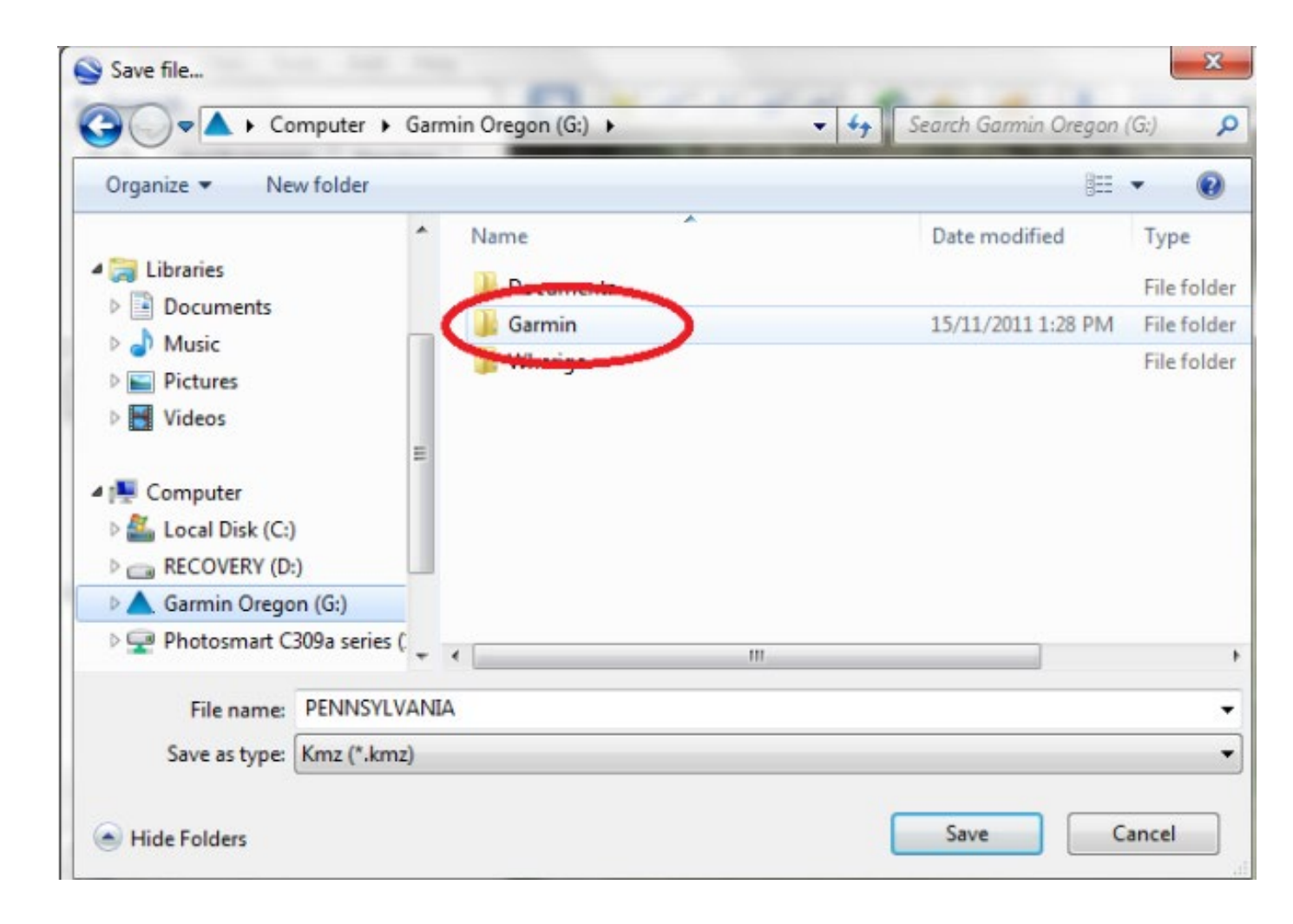

 Navigate your way to the 'Custom Maps' directory.

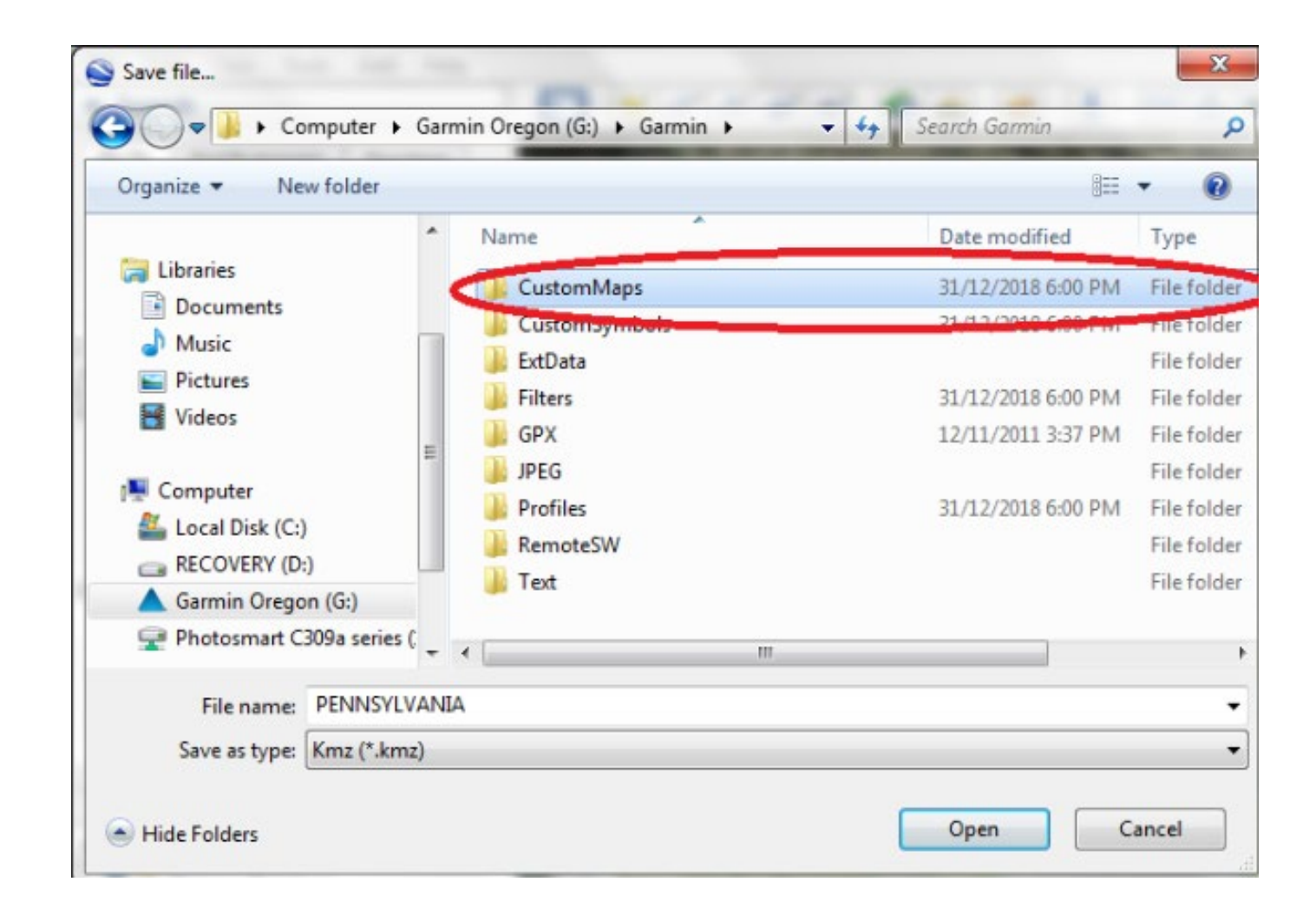

- 8. Before saving, ensure the file name is correct and is being saved in .kmz format.
- 9. Click save.

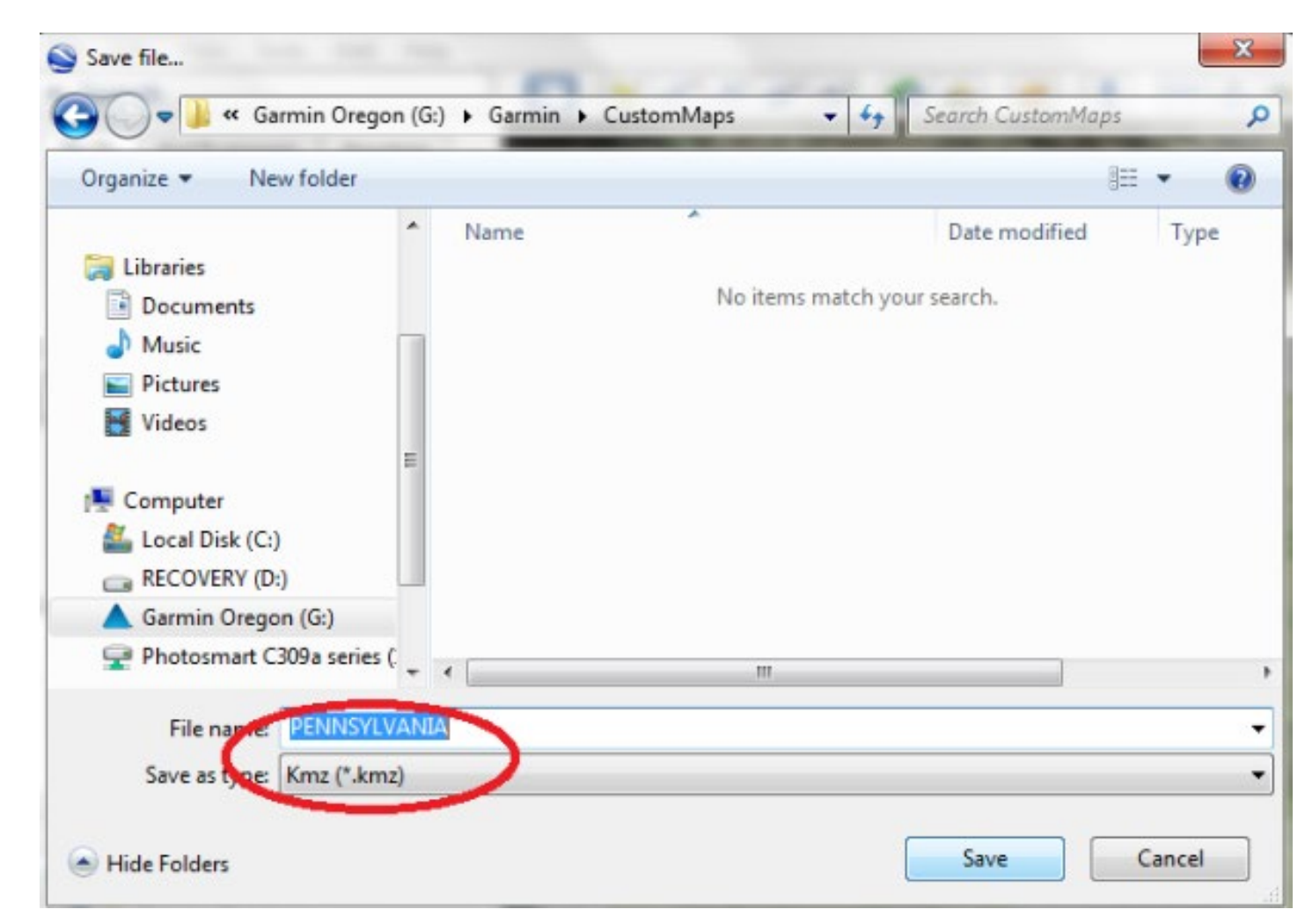

- 10. Once you have uploaded all the maps you require on your GPS unit, disconnect the unit.
- Note: Custom maps will be automatically enabled on your unit and will display on the screen when you navigate to that area.

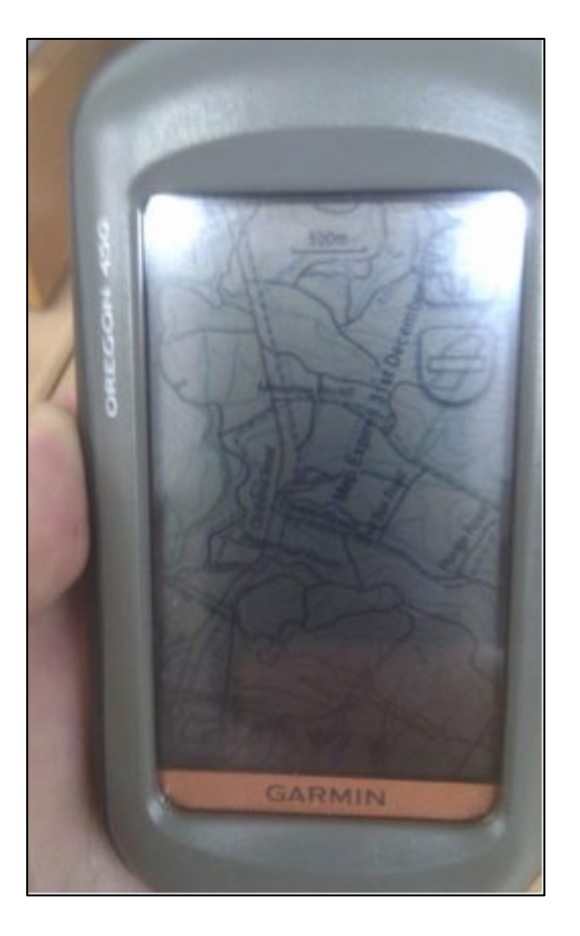

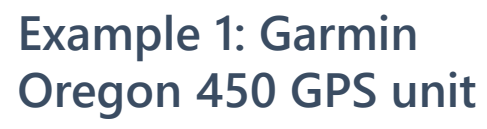

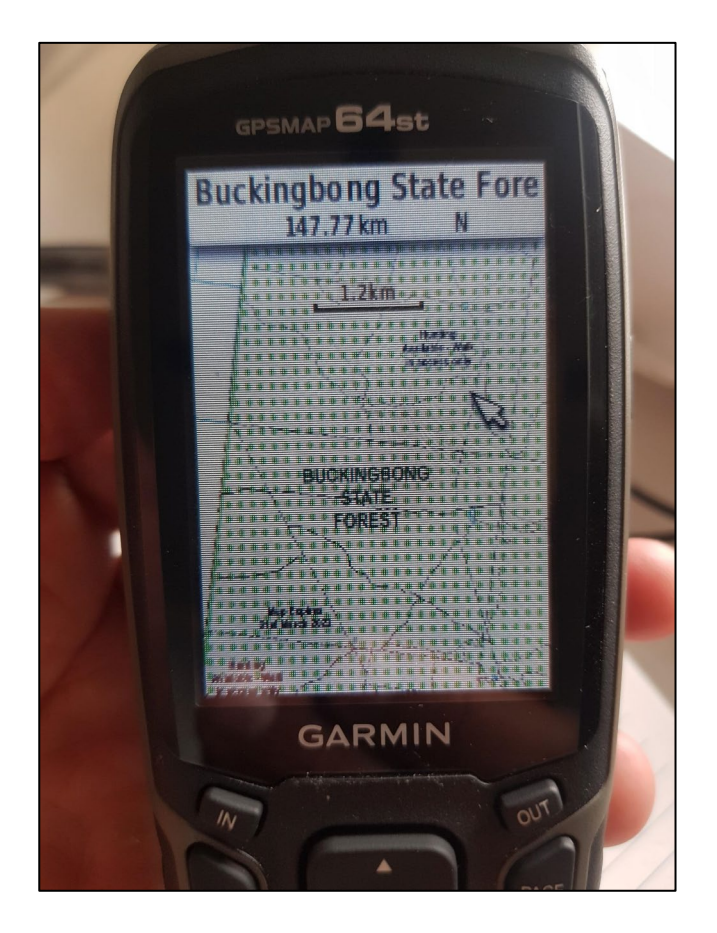

Example 2: Garmin GPSMAP 64st

#### **More information**

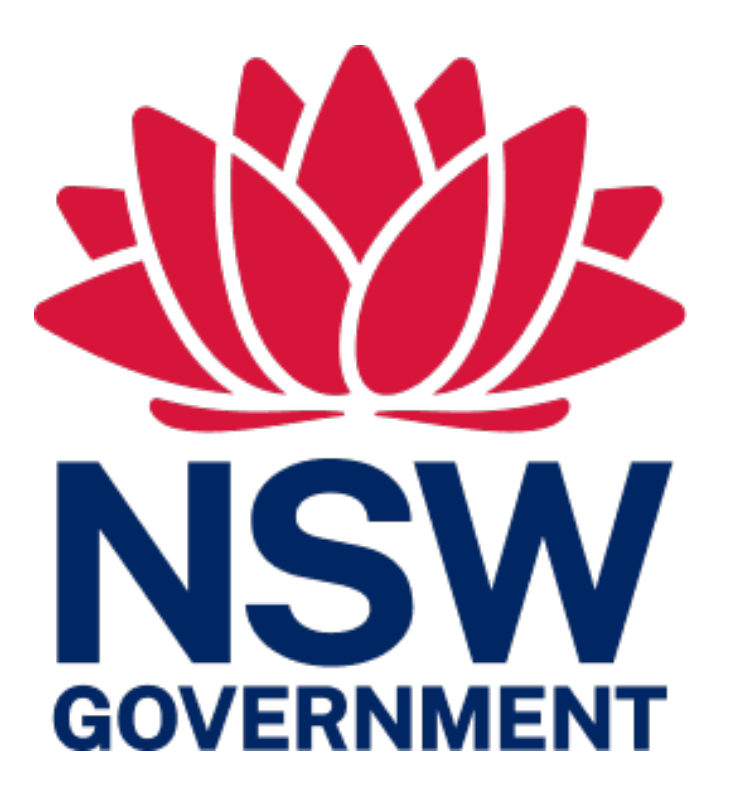

Visit - <u>dpi.nsw.gov.au/hunting</u> Email – <u>hunting@dpi.nsw.gov.au</u> Phone – 02 6363 7650